# عنصملا يف ةزهجألا لصوم طبض ةداعإ مادختساب

## تايوتحملا

<u>ةمدقملا</u> <u>قيساسألا تابلطتملا</u> <u>تابلطتملا</u> <u>ةمدختسملا تانوكملا</u> <u>ةىساسأ تامولعم</u> <u>نى وك ت ل ا</u> <u>ل.ق.تسم مداخ ي.ل.ع زامجانا ل.ص.وم ن.ي.ي.عت قداعا</u> <u>CIMC ةبتكم تىبثت 1 ةوطخلا</u> <u>دامتعالاً تانايبو IP نېېعت 2 قوطخلاً</u> <u>قېوەلا دادغاو قباخسلىل DNS نم قىقىچىلا. 3 قوطخلا</u> <u> قزهجأل الصوم نييعت قداعا .4 قوطخلا</u> <u>CIMC نم لاصتالا عطق .5 ةوطخلا</u> UCS Manager جمانرب يلع زامجلا لصوم طبض قداعا UCSM ةייבكم تىيثت 1. قوطخلا <u>دامتعالاً تانايبو IP نييعت 2 ةوطخلاً</u> <u>ةيوەلا دادعاو ةباحسلل DNS نم ققحتلا. 3 قوطخلا</u> <u>قزهجأل الصوم نييعت قداعا .4 قوطخلا</u> <u>UCSM نم لاصتالا عطق .5 ةوطخلا</u> <u>ةلص تاذ تامولعم</u>

## ەمدقملا

ةيضارتفالاا عنصملاا تادادعإ ىلع زامجلا لصوم طبض ةداعإ ةيفيك دنتسملا اذه حضوي جمانربل Cisco Integrated Management قلماكتملا قرادإلاا يف مكحتلا قدحو وأ UCS Manager جمانربل Controller.

## ةيساسألا تابلطتملا

تابلطتملا

:ةيلاتا عيضاوملاب ةفرعم كيدل نوكت نأب Cisco يصوت

- (UCS) ةدحوملا ةبسوحلا ةمظنأ مداوخل يساسألا مەفلا
- UCS (UCSM) ريدمل يساسألاا مەڧلا
- Cisco نم (CIMC) ةلماكتملا ةرادإلا يف مكحتلا ةدحول يساسألا مەفلا
- Intersight ل يساسألا مەڧلا
- PowerShell ل يساسألا مەڧلا

### ةمدختسملا تانوكملا

ةغيص ةيجمرب صاخ ىلإ ةقيثو اذه ديقي ال.

ةصاخ ةيلمعم ةئيب يف ةدوجوملا ةزهجألاا نم دنتسملا اذه يف ةدراولا تامولعملا ءاشنإ مت. تناك اذإ .(يضارتفا) حوسمم نيوكتب دنتسملا اذه يف ةمدختسُملا ةزهجألا عيمج تأدب رمأ يأل لمتحملا ريثأتلل كمهف نم دكأتف ،ليغشتلا ديق كتكبش.

## ةيساسأ تامولعم

نيوكتلا اذه ةلواحم لبق تابلطتملا هذه كيدل نأ نم دكأت.

- Intersight لوؤسم باسح •
- CIMC وأ UCSM و Intersight ب لاصتالا
- powershell ب دوزم رتويبمك •

## نيوكتلا

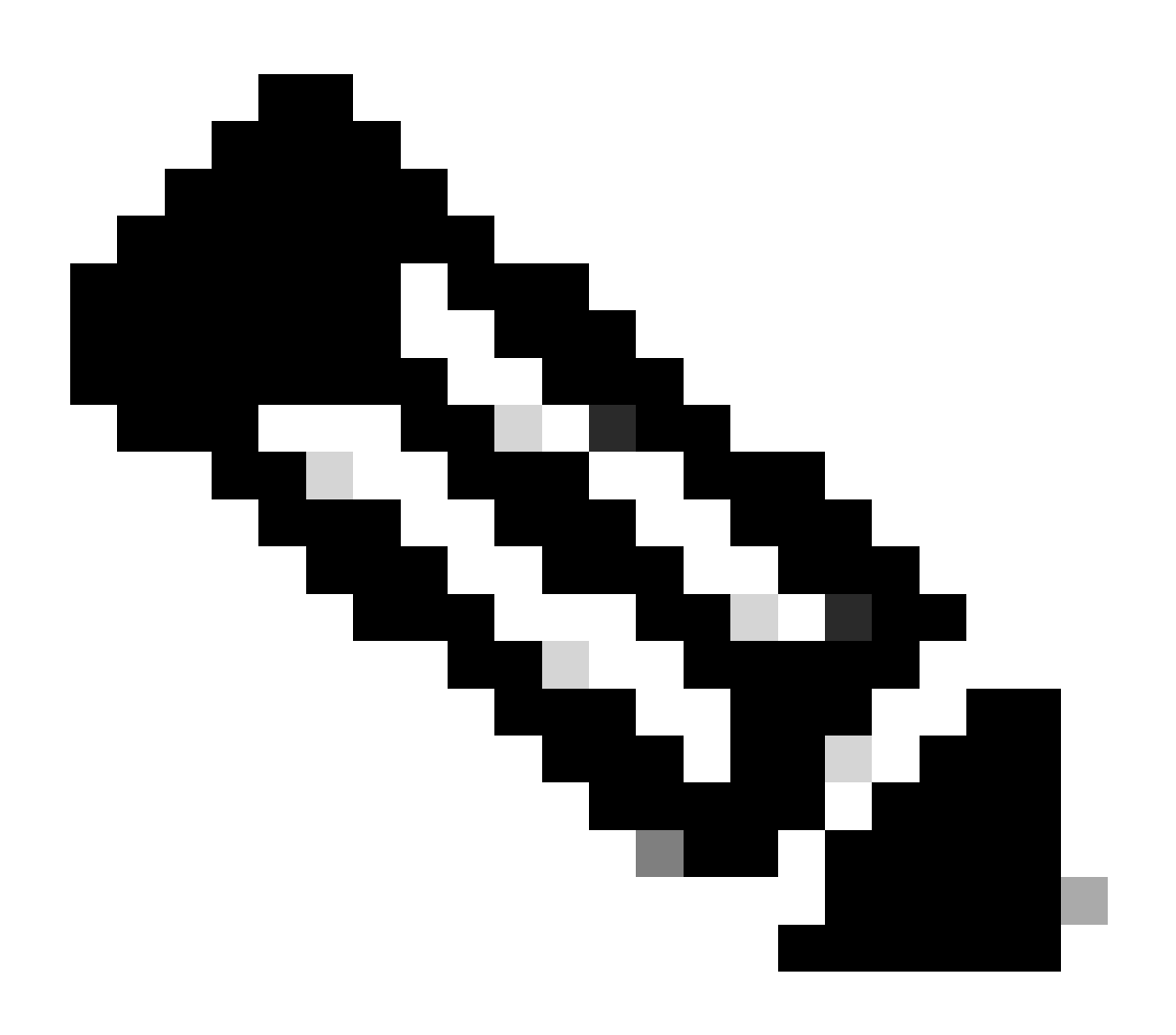

.بلطلا اذه ةعباتم لبق لعفلاب PowerShell تيبثت مزلي :ةظحالم

لقتسم مداخ ىلع زاهجلا لصوم نييعت ةداعإ

CIMC ةبتكم تيبثت .1 ةوطخلا

:رمألا ليغشتب مقو كب صاخلا رتويبمكلا ىلع PowerShell ليغشتب مق

PS /Users/admin> Install-Module -Name Cisco.IMC

دامتعالاا تانايبو IP نييعت .2 ةوطخلا

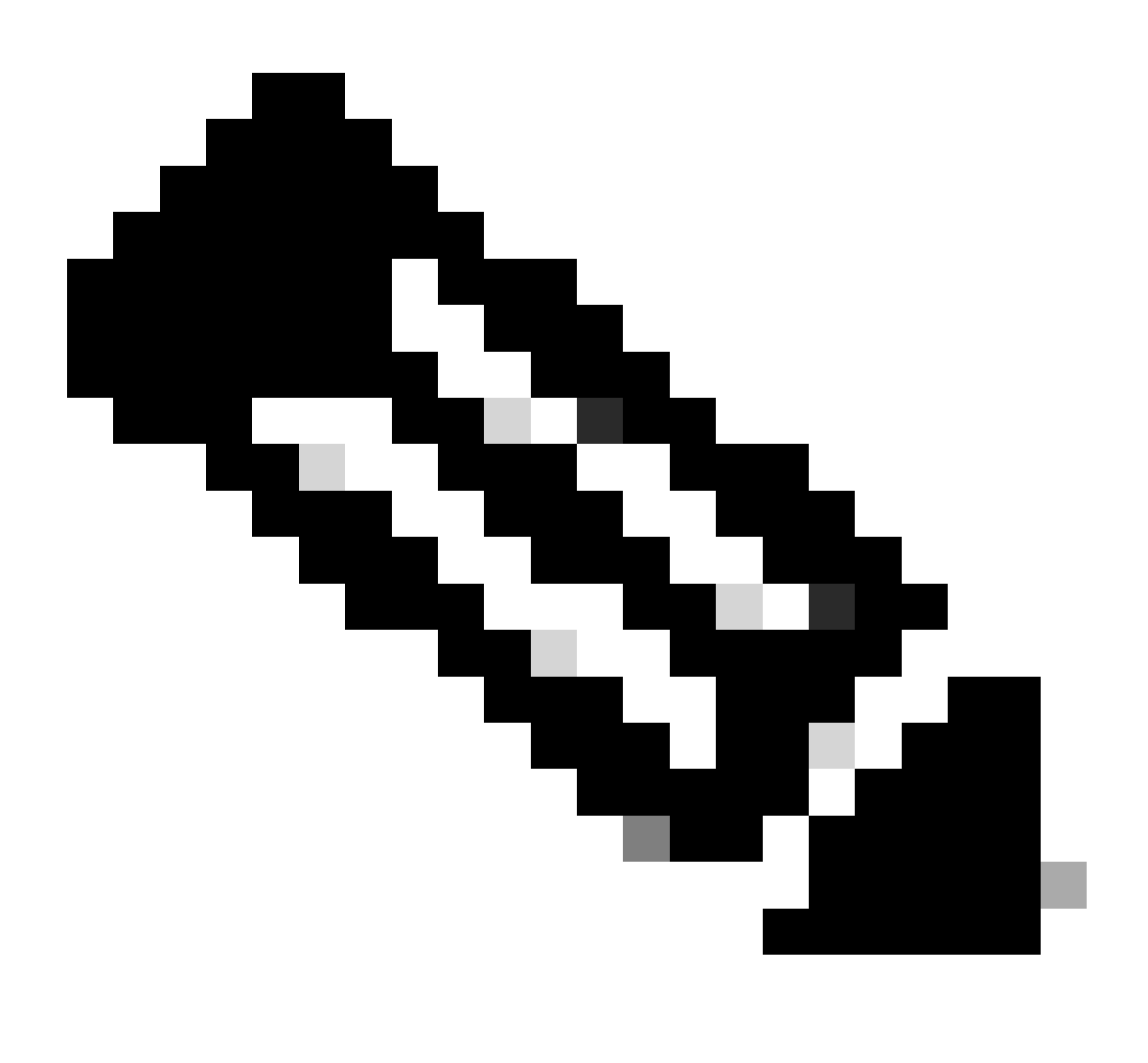

مدختسم مادختسإ اضيأ كنكمي .رورملا ةملكو لوؤسملا باسح نييعت بجي :ةظحالم

```
لوؤسملا تازايتما هيدل.
```

PS /Users/admin> \$ip = "x.x.x.x"

PS /Users/admin> \$credentials = New-Object -TypeName System.Management.Automation.PSCredential -Argumen

PS /Users/admin> \$cookie = Connect-Imc \$ip -Credential \$credentials | Select Cookie

```
PS /Users/admin> $headers = @{
>> 'ucsmcookie'="ucsm-cookie="+$cookie.cookie
>> }
```

ةيوەلا دادعإو ةباحسلل DNS نم ققحتلا .3 ةوطخلا

PS /Users/admin> Invoke-WebRequest https://\$ip/connector/DeviceConnections -Headers \$headers -SkipCerti

ەذەك تاجرخم ىلع لصحت:

CloudDns -----svc.intersight.com

يساسألا صنلا ريغتمل ةباحسلل DNS جارخا مادختسا.

```
PS /Users/admin> $body = @{
>> "CloudDns" ="svc.intersight.com"
>> "ForceResetIdentity" = $true
>> "ResetIdentity" = $true
>> }
```

```
ةزهجألا لصوم نييعت ةداعإ .4 ةوطخلا
```

PS /Users/admin> Invoke-WebRequest -Method 'Put' -Uri https://\$ip/connector/DeviceConnections -Body (\$

```
ەذەك تاجرخم ىلع لصحت:
```

| StatusCode        | : | 200                                                                                            |
|-------------------|---|------------------------------------------------------------------------------------------------|
| StatusDescription | : | OK                                                                                             |
| Content           | : | [                                                                                              |
|                   |   | {}                                                                                             |
|                   |   | ]                                                                                              |
| RawContent        | : | HTTP/1.1 200 OK                                                                                |
|                   |   | Server: webserver                                                                              |
|                   |   | Date: Wed, 27 Sep 2023 00:54:16 GMT                                                            |
|                   |   | Transfer-Encoding: chunked                                                                     |
|                   |   | Connection: keep-alive                                                                         |
|                   |   | X-Frame-Options: SAMEORIGIN                                                                    |
|                   |   | Cache-Control: no-store, no-cache, max-age=0                                                   |
|                   |   | Prevent                                                                                        |
| Headers           | : | <pre>{[Server, System.String[]], [Date, System.String[]], [Transfer-Encoding, System.Str</pre> |
| Images            | : | {}                                                                                             |
| InputFields       | : | {}                                                                                             |
| Links             | : | $\{\}$                                                                                         |
| RawContentLength  | : | 8                                                                                              |
| RelationLink      | : | {}                                                                                             |

CIMC نم لاصتالا عطق .5 ةوطخلا

Disconnect-Imc

UCS Manager جمانرب ىلع زاهجلا لصوم طبض ةداعإ

UCSM ةبتكم تيبثت .1 ةوطخلا

:رمألا ليغشتب مقو كب صاخلا رتويبمكلا ىلع PowerShell ليغشتب مق

PS /Users/admin> Install-Module -Name Cisco.UCSManager

دامتعالاا تانايبو IP نييعت .2 ةوطخلا

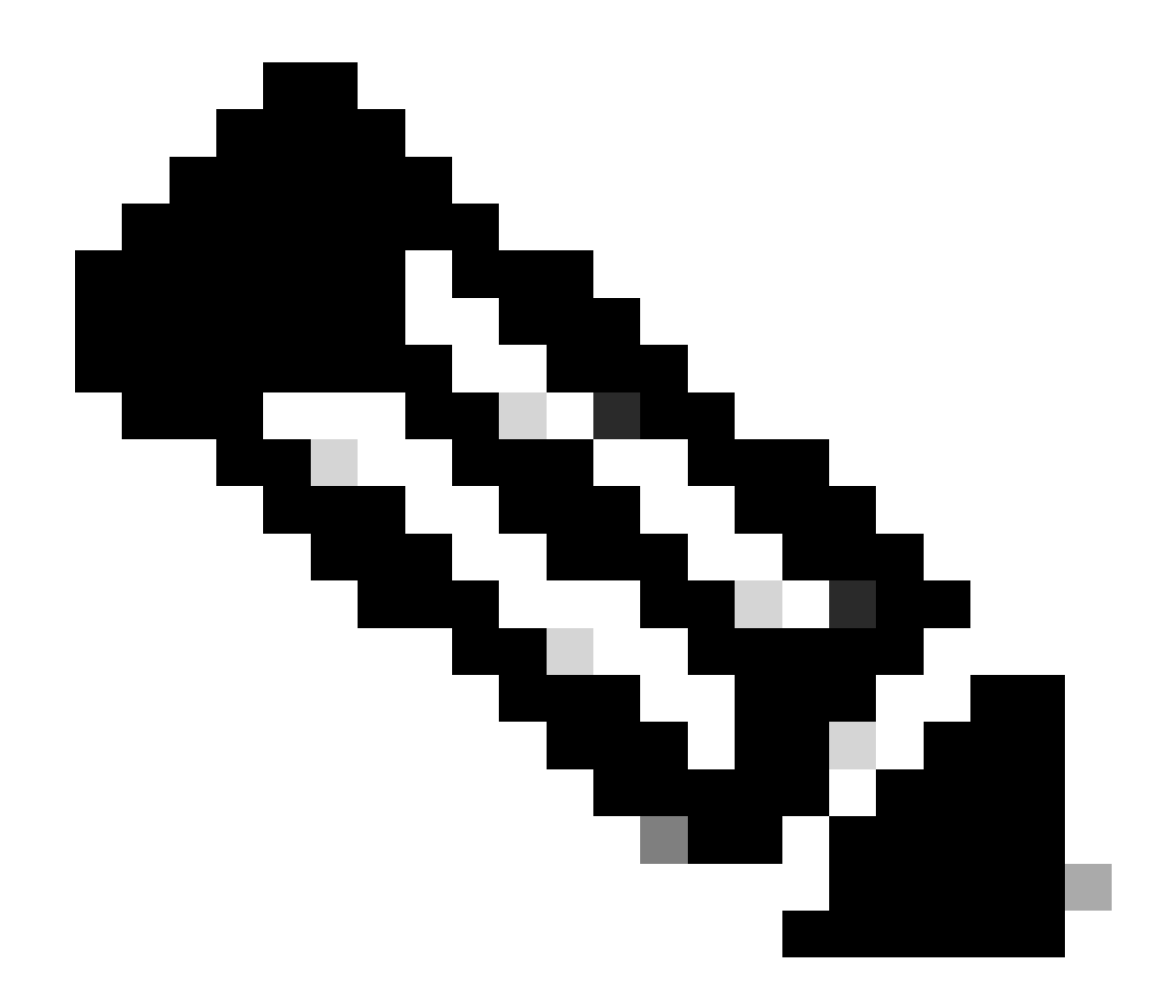

مدختسم مادختسإ اضيأ كنكمي .رورملا ةملكو لوؤسملا باسح نييعت بجي :ةظحالم لوؤسملا تازايتما هيدل.

```
PS /Users/admin> $ip = "x.x.x.x"
PS /Users/admin> $credentials = New-Object -TypeName System.Management.Automation.PSCredential -Argumen
PS /Users/admin> $cookie = Connect-Ucs $ip -Credential $credentials | Select Cookie
PS /Users/admin> $headers = @{
>> 'ucsmcookie'="ucsm-cookie="+$cookie.cookie
>> }
```

ةيوەلا دادعاو ةباحسلل DNS نم ققحتلا .3 ةوطخلا

PS /Users/admin> Invoke-WebRequest https://\$ip/connector/DeviceConnections -Headers \$headers -SkipCerti

ەذەك تاجرخم ىلع لصحت:

CloudDns -----svc.ucs-connect.com

يساسألا صنلا ريغتمل ةباحسلل DNS جارخا مادختسا.

```
PS /Users/admin> $body = @{
>> "CloudDns" ="svc.ucs-connect.com"
>> "ForceResetIdentity" = $true
>> "ResetIdentity" = $true
>> }
```

```
ةزهجألا لصوم نييعت ةداعإ .4 ةوطخلا
```

PS /Users/admin> Invoke-WebRequest -Method 'Put' -Uri https://\$ip/connector/DeviceConnections -Body (\$

ەذەك تاجرخم ىلع لصحت:

| StatusCode<br>StatusDescription<br>Content |    | 200<br>OK<br>[                                                                                                    |
|--------------------------------------------|----|----------------------------------------------------------------------------------------------------|
| RawContent                                 | :  | HTTP/1.1 200 OK<br>Date: Wed, 27 Sep 2023 00:33:09 GMT<br>Server: Apache<br>Strict-Transport-Security: max-age=31536000; includeSubDomains<br>Cache-Control: no-store, must-revalidate, no-cache<br>Pragma: no-cache<br>X |
| Headers<br>Images<br>InputFields<br>Links  | :: | <pre>{[Date, System.String[]], [Server, System.String[]], [Strict-Transport-Security, Sy {} {} {} {} {}</pre>                                                                                                    |

RawContentLength : 20468 RelationLink : {}

UCSM نم لاصتالا عطق .5 ةوطخلا

Disconnect-Ucs

ةلص تاذ تامولعم

- <u>زاہجل الصوم</u> UCS عم <u>PowerShell عم</u>
- <u>Cisco Systems</u> <u>تادنتسملاو ينقتلا معدلا</u>

ةمجرتاا مذه لوح

تمجرت Cisco تايان تايانق تال نم قعومجم مادختساب دنتسمل اذه Cisco تمجرت ملاعل العامي عيمج يف نيم دختسمل لمعد يوتحم ميدقت لقيرشبل و امك ققيقد نوكت نل قيل قمجرت لضفاً نأ قظعالم يجرُي .قصاخل امهتغلب Cisco ياخت .فرتحم مجرتم اممدقي يتل القيفارت عال قمجرت اعم ل احل اوه يل إ أم اد عوجرل اب يصوُتو تامجرت الاذة ققد نع اهتي لوئسم Systems الما يا إ أم الا عنه يل الان الانتيام الال الانتيال الانت الما